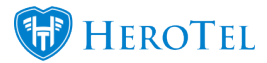

HeroTill enables its users to use any one of the following card vendors:

- PayFast
- PayPal
- Sage Pay
- <u>VCS</u>
- PayU (redirect-gateway)
- <u>Snapscan</u>
- Zapper

To be able to use any one of these card vendors with your HeroTill, you need to ensure that you have a merchant account with them. To do this, you can visit the relevant card vendor's website and sign up with them. PayU has two different gateways that you can sign up for. If you would like to integrate PayU with HeroTill, you will need to choose the redirectgateway and not the enterprise gateway.

Please note that walled garden entries have been added for the new payment gateways. It is the responsibility of each ISP to ensure that the hotspot routers are updated with these settings.

Click here to view the VCS setup guide: <u>VCS Setup Guide</u>

# **1. Linking the payment gateway(s) to your HeroTill**

By linking your credit card vendors to your HeroTill, you will enable your customers to do once-off payments for specific invoices. This works on the same concept as online shopping. Customers will either be able to do the payment form their online

portal or the ISP will be able to send the customer an email with an online payment link.

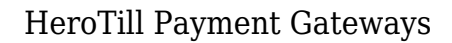

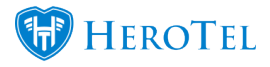

To link a payment gateway to your HeroTill, go to "**Setup**" - "**System Settings**" and then click on the "**Payment Gateways**" option.

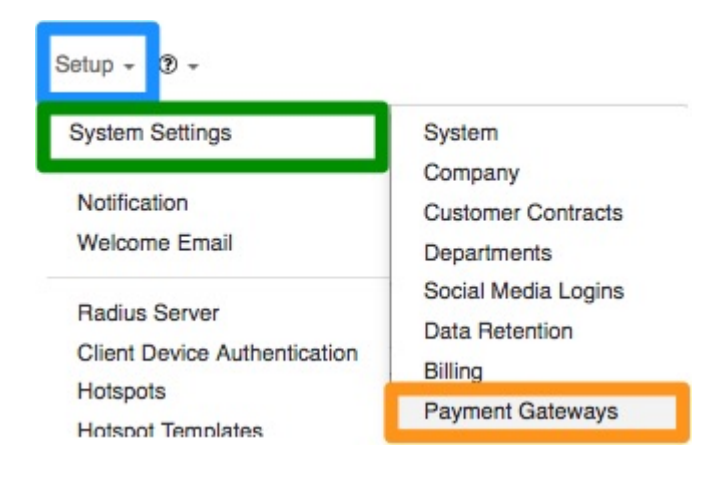

Look for the relevant vendor, switch the toggle button to "**ON**" and then add the **details**. Each one of the different credit card vendors will have diffrent details thatneed to be completed.

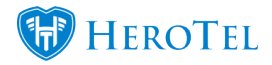

Payment Gateways

| Payfast Gateway Settings                          |                   | Payfast Gateway Active<br>≡                                                                                                    | ) <b>c</b> |
|---------------------------------------------------|-------------------|----------------------------------------------------------------------------------------------------|------------|
| PayU MEA Gateway Settings                         |                   | PayU MEA Gateway Active                                                                                                    | ] <b>c</b> |
| SnapScan Gateway Settings                         |                   | SnapScan Gateway Active                                                                                                    | ) (        |
| Sage Pay Gateway Settings                         |                   | Sage Pay Gateway Active                                                                                                    | ) <b>(</b> |
| VCS Gateway Settings                              |                   | VCS Gateway Active                                                                                                    | ON         |
|                                                   | VCS Terminal ID = |                                                                                                    |            |
|                                                   | VCS Approve URL   |                                                                                                    |            |
|                                                   | VCS Decline URL   | The fact and construction of the                                                                                                    |            |
|                                                   | VCS Callback URL  | Nacional consecution and a second second secon |            |
| Paypal Gateway Settings                           |                   | Paypal Gateway Active                                                                                                    | ) <b>(</b> |
| Recurring Credit Card Processing Gateway Settings |                   | Recurring Credit Card Processing Active                                                                                                    | ) c        |
|                                                   |                   |                                                                                                    | _          |

Remember to click on the "Update" button after making any changes.

# 2. Recurring credit card payments

For customers who want to pay their recurring invoice via credit card, you will need to ensure that you have a merchant account with VCS (Virtual Card Services). You will also need to set the customer's default payment method to credit card and send the customer the credit card verification email.

### 2.1. Setting the customer's payment method

To set the customer's payment method to credit card, you will need to go to the customer's profile. Click on the "**Edit**" button in the "**Billing Details**" section.

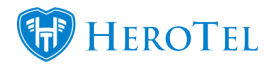

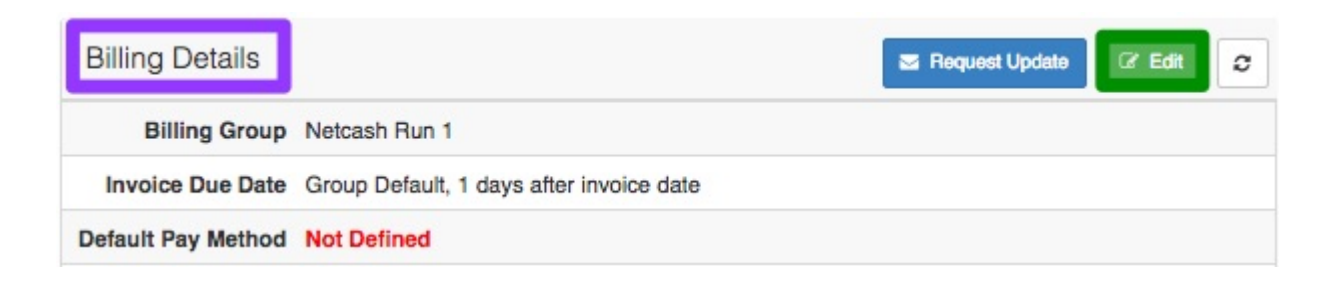

On the pop-up screen, change the "**Default Pay Method**" to credit card. In the **purple** section, you will be able to see whether the customer has verified their credit or not. If not, click on the "**Request Verification Now**" button. After you have sent the request, click on the"**Save Changes**" button to save any changes made.

|         | Default Highsite         | Bosplaas                                 | ×                        |
|---------|--------------------------|------------------------------------------|--------------------------|
| Def     | ault Customer Discount   | 0.0 %                                    |                          |
| Use D   | efault Due Date Settings | Yes<br>Use the Customer Group default of | due date settings        |
|         | Default Pay Method       | Credit Card                              | ×                        |
|         | CC Verification Status   | Not Verified                             |                          |
|         |                          |                                          | Request Verification Now |
| Disable | e Topups when Overdue    | No                                       |                          |
| Close   |                          |                                          | Save Changes             |

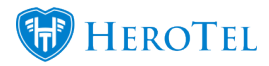

Customers will also be able to requests that their payment method is changed through their online portal or submit credit card as their default payment method when completing the original sales lead.

## 2.2. Verifying the customer's credit card

If you are planning on doing monthly credit card batches, you will need to ensure that the customer's who have chosen their payment method has verified their credit cards. This is a crucial step and if not done, the customer will not be included in the monthly credit card batch. For security reasons, all customers will need to verify their own credit cards.

You can send the credit card verification email from two different places within HeroTill.

• When setting the default payment method (for more information on how to set the customer's payment method, please refer to section 2.1.)

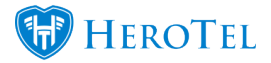

• From the Customer with unverified credit card report (please see section 2.3.)

### 2.3. Exception Report

#### Video: Exception Reports

In the exception report, you will be able to see more information on whether the customer has verified their credit card as a well as when their credit card is expiring. You will also be able to sen the credit card verification email from this page to one or multiple customers. You can find this report by going to "Billing" – "Exception Reports" and then clicking on the "Customers with unverified credit cards" option.

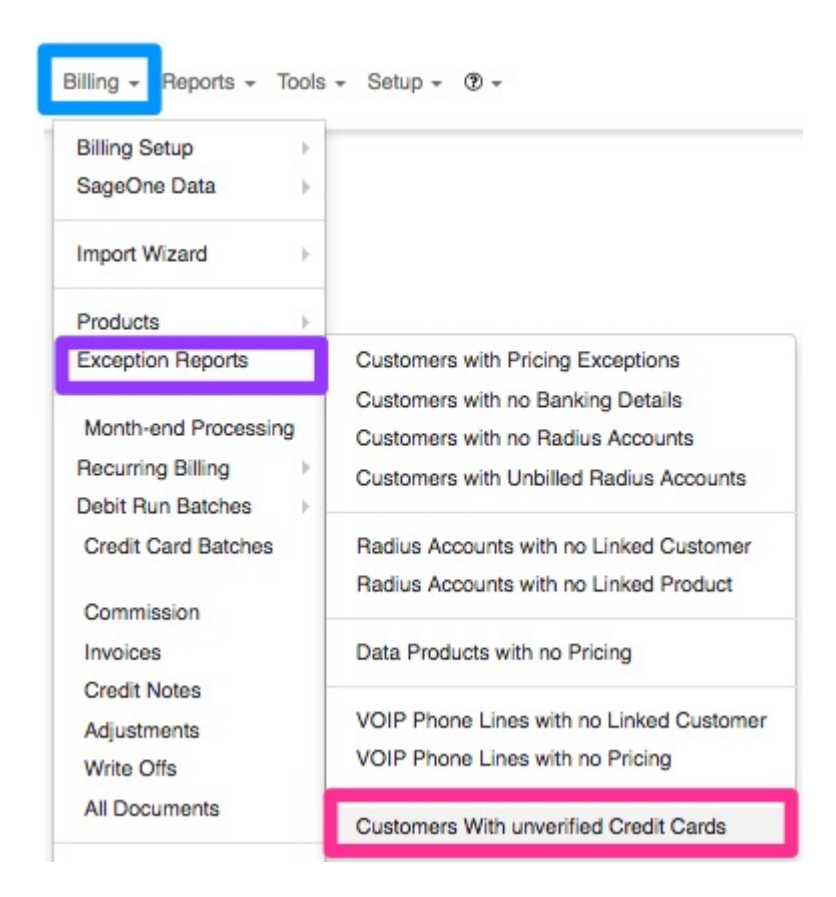

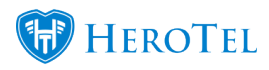

Once the page has loaded, you will see a list of customers with verified and unverified credit cards.

| Customers with u            | inverified or exp | pired Credit Cards                                                                                                    |                                  |                        |                        |                           |                       |                    |                                                   |                          |
|-----------------------------|-------------------|----------------------------------------------------------------------------------------------------|----------------------------------|------------------------|------------------------|---------------------------|-----------------------|--------------------|---------------------------------------------------|--------------------------|
|                             |                   |                                                                                                    |                                  | Select                 | one or more Categories | Unverified Credit Cards * | All Customer Groups * | All Billing Groups | Y 🛛 Verity All                                    | C Refresh                |
| 100 v records per page      |                   |                                                                                                    |                                  |                        |                        |                           | Search:               | Cepy Ce<br>Dipte   | arves Expert Columns Expert Colu<br>and CSV Excel | nns Show/Hide<br>Columns |
| Categories                  | Account<br>Code   | Customer                                                                                                    | Credit Card Status               | Expiry Date            | L1 Card Type           | Cardholder                | 1 Card Email          |                    | Total Outstandin                                  | g lt lt                  |
| Do not edit                 | API001            | (Access)                                                                                                    | Verified<br>2017-05-19 09:49:27  | 2017-05-31             | Visa                   | Visa Test Card 001        |                       |                    | R 2,395,189,90                                    | 12.54 🔛 🏢                |
|                             | CL0001            | Teleformer (                                                                                                    | Verified<br>2017-05-18 22:55:26  | 2017-05-31             | Visa                   | Visa Test Card 001        |                       |                    | R 2,81                                            | 0.00 🔁 🎹                 |
|                             | DAT001            | 1000                                                                                                    | Vertied<br>2016-11-30 13:20:58   | 2017-01-31             | Visa                   | Visa Test Card 001        | and the second second |                    | R 2,06                                            | 6.00 🔁 🎹                 |
|                             | LIZ004            |                                                                                                    | Verified<br>2017-05-19 09:49:27  | 2017-05-31             | Visa                   | Visa Test Card 001        |                       |                    |                                                   | <b>= =</b>               |
| Ad-hoo                      | OFF001            | and the second second s | Requested<br>2016-11-30 14:16:32 |                        |                        |                           |                       |                    | R 43,39                                           | 6.54 🔝 🎞                 |
|                             | TES001            | -                                                                                                    | Requested<br>2016-11-30 14:15:47 | 2017-12-01<br>7 months | Visa                   | Visa Test Card 001        |                       |                    | R 55                                              | 0.00                     |
| Showing 1 to 6 of 6 entries |                   |                                                                                                    |                                  |                        |                        |                           |                       |                    | Previou                                           | s 1 Next                 |

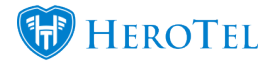

| Light Blue: | In this section, you will be able to filter the list i.e. a list of all unverified credit cards.                                                                                                    |
|-------------|----------------------------------------------------------------------------------------------------|
| Orange:     | This button will allow you to send an email out to multiple customers who still need to verify their credit cards.<br>If you only want to send the credit card verification email to one customer, find the customer in this list and then click on the blue envelope next to the customer's name. |
| Dark Blue:  | Here, you will be able to see the customer information.                                                                                                    |
| Green:      | This field will show you the customer's credit card status. This status can be:<br>• Verified<br>• Unverified<br>• Requested                                                                                                    |
| Purple:     | In this section, you will be able to see when the customer's credit card will expire.                                                                                                    |

### 2.4. Credit Card batches

To process the credit card batches for your customers, you can go to "**Billing**" and then click on the "**Credit Card Batches**" option.

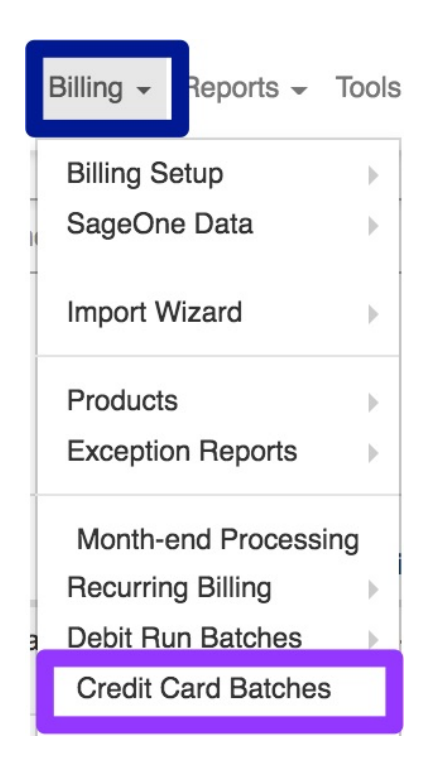

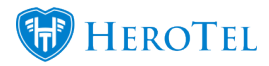

On the screen, you will see a list of invoices due and payable by credit card. You will also be able to **filter** this list, **process selected invoices** or **process single invoices**.

|                                       |                              | Select one or more Categories All Customer Groups |                |            |              |                     | Y               | * All Months *            |                                 |                                          |  |
|---------------------------------------|------------------------------|---------------------------------------------------|----------------|------------|--------------|---------------------|-----------------|---------------------------|---------------------------------|------------------------------------------|--|
| Invoices Due & Payable by Credit Card |                              |                                                   |                |            |              |                     |                 |                           | Process Selected Invoices Refre |                                          |  |
| 50 v reco                             | rds per page                 |                                                   |                |            |              |                     | Search:         | Copy Columns<br>Clipboard | Export Columns Exp<br>CSV       | ort Columns Show / Hide<br>Excel Columns |  |
| Account<br>Code J1                    | Customer 11                  | Reference It                                      | Invoice Date 1 | Due Date 🕸 | Invoice No 🕼 | Invoice<br>Amount 1 | Credit Card Txn | Credit Card Status        | Expiry Date                     | tt.                                      |  |
| JOH056                                | amer begrennen               | JOB003440                                         | 2018-06-19     | 2018-06-27 | INV0133558   | R 771.23            | Pending         | Requested                 |                                 | <b></b> ± <b>-</b>                       |  |
| ZOD001                                | Take Harating                | Recurring Invoice                                 | 2018-06-22     | 2018-06-30 | INV0134720   | R 957.00            | Pending         | Requested                 |                                 | <b></b> ± <b>-</b>                       |  |
| TIA003                                | and the second second second | Recurring Invoice - July 2018                     | 2018-06-22     | 2018-06-30 | INV0133578   | R 503.00            | Pending         | Verified 2018-09-30       | 2018-09-30                      |                                          |  |
| STE029                                | Rep of Reliance              | Recurring Invoice                                 | 2018-06-22     | 2018-06-30 | INV0134320   | R 756.00            | Pending         | Verified 2023-05-31       | 2023-05-31<br>in 5 years        | <b></b> ± <b>=</b>                       |  |
| SNO007                                |                              | Recurring Invoice                                 | 2018-06-22     | 2018-06-30 | INV0136446   | R 590.00            | Pending         | Verified 2021-04-30       | 2021-04-30<br>In 3 years        | <b></b> ± <b>-</b>                       |  |
| PHI011                                | **********                   | Recurring Invoice                                 | 2018-06-22     | 2018-06-30 | INV0134374   | R 756.00            | Pending         | Requested                 |                                 |                                          |  |
| ONL001                                | 8. THE R. L.                 | Recurring Invoice                                 | 2018-06-22     | 2018-06-30 | INV0134293   | R 756.00            | Pending         | Requested                 |                                 | <b></b> ± <b>-</b>                       |  |
| MIC006                                | Bur, Nazero                  | Recurring Invoice                                 | 2018-06-22     | 2018-06-30 | INV0135046   | R 1,361.00          | Pending         | Verified<br>2020-10-31    | 2020-10-31<br>in 2 years        | <b></b> ± <b>-</b>                       |  |
| JOH056                                | the later of                 | Recurring Invoice                                 | 2018-06-22     | 2018-06-30 | INV0136913   | R 1,361.00          | Pending         | Requested                 |                                 | 😑 🖂 🛎 📖                                  |  |

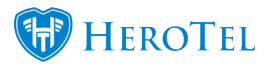

# 3. Support

If you have any problems or questions on how to link your payment gateways with your HeroTill, please do now hesitate to contact our support team.

For any other queries relating to failed credit card verifications, pending payments, payment allocations or if your struggling to process payments etc. please contact your relevant vendor.

### 3.1. Vendor contact details:

- PayPal: <a href="https://www.paypal.com/us/smarthelp/home">https://www.paypal.com/us/smarthelp/home</a>
- PayFast: <u>https://www.payfast.co.za/contact/</u>
- SagePay: <u>https://sagepay.co.za/contact/</u>
- VCS: <u>https://www.vcs.co.za/home/home.asp</u>
- Snapscan: <u>http://www.snapscan.co.za/help.html</u>
- PayU: <u>https://www.payu.co.za/contact-us</u>
- **Zapper:** <u>https://www.zapper.com/signup/merchants/?from=zappersignup</u>